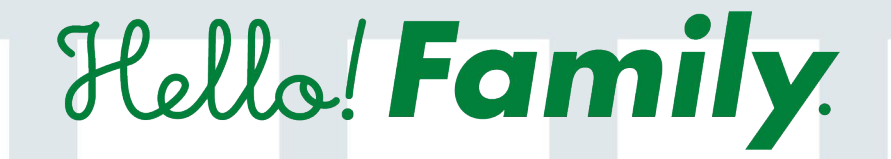

# 操作マニュアル

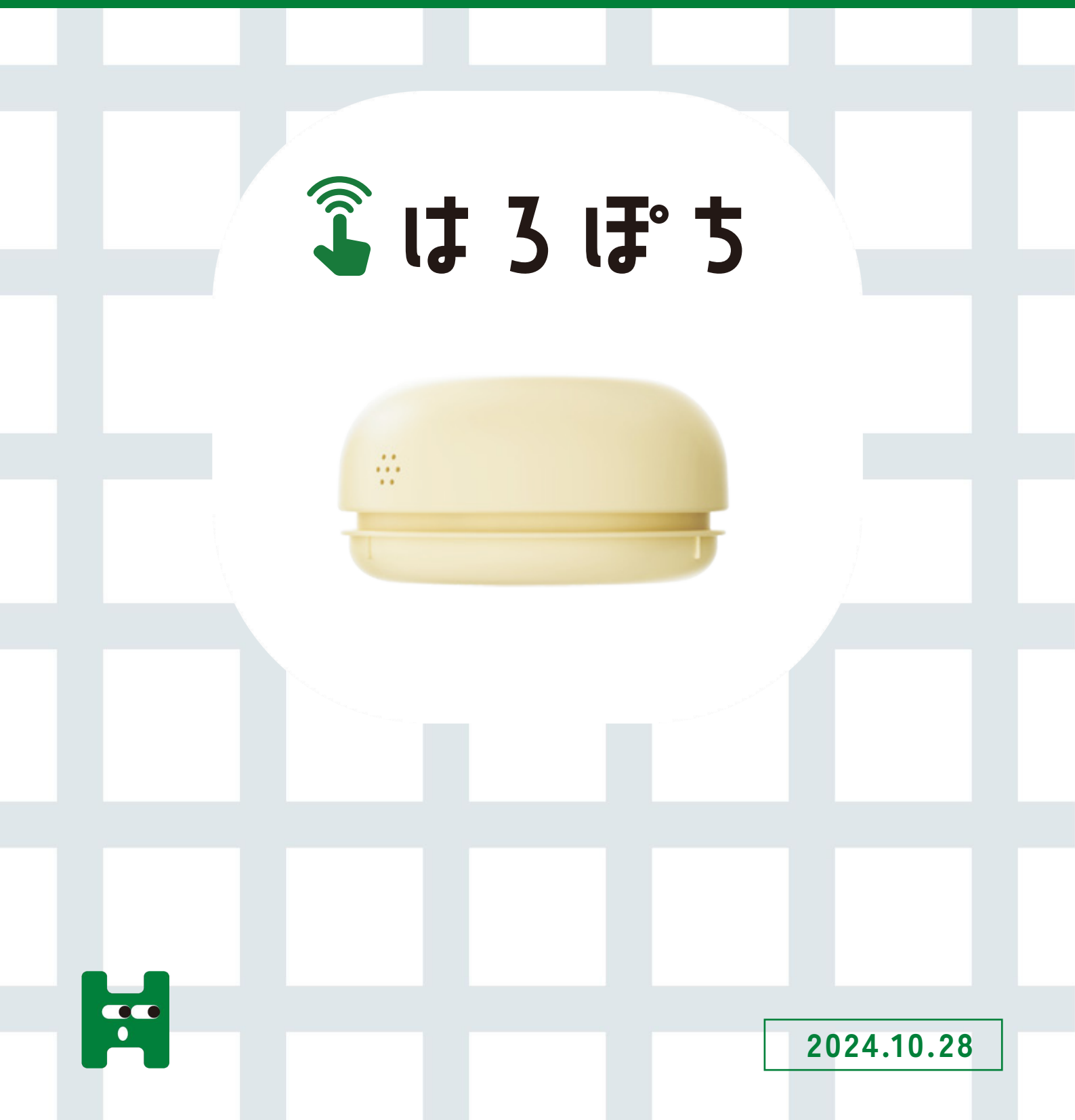

# 目次

| 1. | 家族アカウント登録  | P01 |
|----|------------|-----|
| 2. | はろぽちデバイス登録 | P04 |
| 3. | はろぽちの設定    | P06 |

### はろぽちについて

子どもが『できた!』の瞬間に「はろぽち」を押すことで、親のスマートフォンに メッセージが届きます。 ハロファミアプリ内でバッジをゲットできたり、 親からの反応をすぐにもらえるなど、楽しく習慣化をお手伝いします。 割り当てるメッセージやボタンのデザイン・役割を変更できるので、子どもの 成長に合わせて長く使用できます。

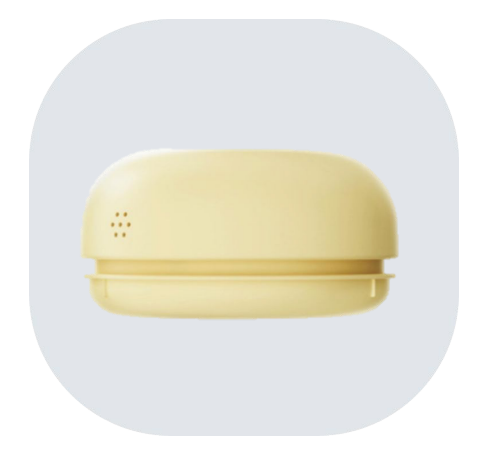

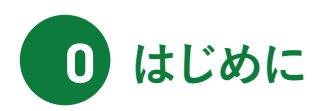

Hello! Family.のアプリダウンロードがまだの方

 $\rightarrow$ P01~

## Hello! Family.のアプリダウンロード済の方

→P04~

※家族登録をすると、はろもにをより便利に お使いいただけます。

はろぽちはWi-Fi接続環境が必須です。設定を始めるスマートフォンとはろぽちが同じWi-Fiネットワーク下で手順を進めてください。

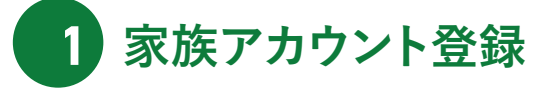

ハロファミアプリのインストール 01

パッケージ、またはホームページにアプリの入手先が記載されております。iPhone、Androidどちらか選びインストール画面へ移動してください。

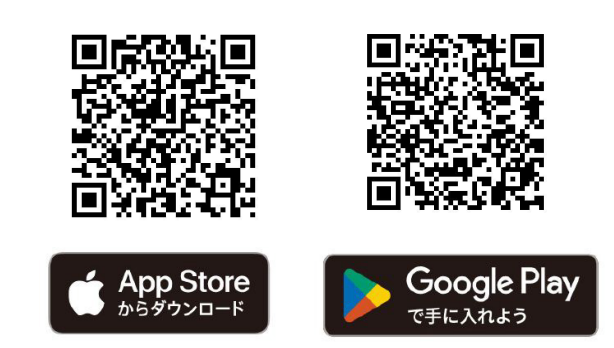

#### 02 オーナーアカウントの新規登録

アプリを起動したら、「はじめてご利用の方」をタップします。新規登録画面より、アカウントに利用するメールアドレスとパスワードを 新規登録します。認証メールが送信されます。

※オーナーのみ「はじめてご利用の方」にて登録した後、一緒に利用する家族を招待してください。

|                                                         |                | < 新規登録                                                                                                    | く 認証メール送信完了                                                          |
|---------------------------------------------------------|----------------|----------------------------------------------------------------------------------------------------|----------------------------------------------------------------------|
| Ralla Family                                            | کرالی Family   | アカウント情報を登録すると、登録したメールアドレスに<br>メールが描きます。送られた確認メールより認証してくださ<br>い。                                                    | 認証メールを送信しました。<br>アプリをご利用する継末で<br>メールを聞いてください。                        |
| 1.0                                                     |                | mama_hellofamily@kokuyo.com                                                                                        | mama_hellofamily@kokuyo.com                                          |
| LID                                                     |                | パスワード                                                                                                    | 届いたメールに記載されたURLをタップして、登録を完了し<br>てください。                               |
| 😫 🚍 💁 😩                                                 | Hello! Family. | 12345678 💿                                                                                                    | メールが届かない場合<br>迷惑メールフォルダなどに振り分けられていないかご確認<br>ください。                    |
| 1 康康につき、1アカウンドしか作れません<br>すでに登録決の承担がいたら、当時して<br>ホーップノメタン | はじめてご利用の方      | 平角英数学記号 8~16文字<br>※登録可能な記号はこちらの12種です ://+=\$#&%@                                                                   | <ul> <li>メールアドレスが回っていた場合は、止しいメールアドレ<br/>スで再度新規登録を行ってください。</li> </ul> |
| 0000                                                    | 2942           | ご利用には <u>利用限</u> 約および、 <u>プライパシーボリシー</u> の用意が<br>必要です。<br>ドメインの除発度定されている場合は、kokuyo.comからの<br>メールを受信できるように設定してください。 |                                                                      |
| **                                                      | まれている方         | 同意して送信する                                                                                                    |                                                                      |
|                                                         |                |                                                                                                    |                                                                      |
| 次へをタップ                                                  | ここをタップ         | 送信をタップ                                                                                                    |                                                                      |

#### 03 アカウントの認証

メールボックスを開き、Hello!Family.から送られているメールのURLをタップします。メールに記載されているセキュリティコードと同一である ことを確認し、OKをタップします。

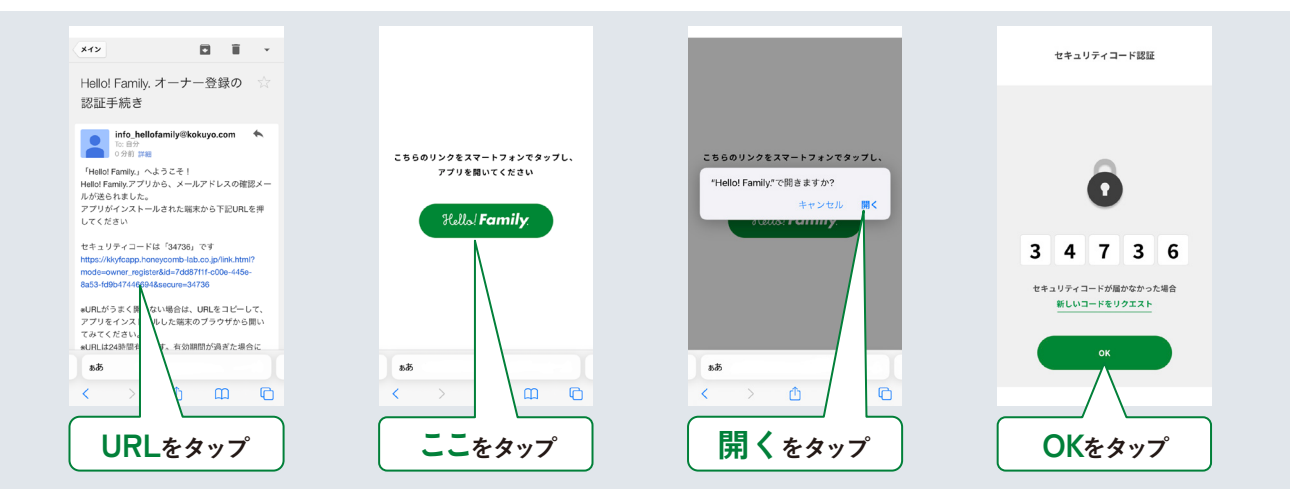

#### 04 情報入力(オーナーアカウントの新規登録作業)

| <b>次へ</b> をタップ。   | はろぽちをタップ。                                                                                | オーナーと子どもの続柄<br>をタップ。図例は、オー<br>ナーが母親の場合。                   | ニックネーム、お誕生日<br>(任意)を入力し、 <b>次へ</b><br>をタップ。 |
|-------------------|------------------------------------------------------------------------------------------|-----------------------------------------------------------|---------------------------------------------|
| ユーザー登録            | く ユーザー登録                                                                                 | く ユーザー登録                                                  | く ユーザー登録                                    |
| 3-4-9-88 SEE FACE | <i>F/(42,88)</i> 95750?<br>↓<br>↓<br>↓<br>↓<br>↓<br>↓<br>↓<br>↓<br>↓<br>↓<br>↓<br>↓<br>↓ |                                                           | 3-4-9-88         \$2555         \$7(138)    |
| あなたのことを教えてください。   |                                                                                          | おかあさん ><br>おじいちゃん ><br>おばあちゃん ><br>その他 ><br><u>い入ばこちら</u> | 2000#05/1058                                |
| 次へをタップ            | はろぽちを選択                                                                                  | ここをタップ                                                    | 次へをタップ                                      |

#### 05 イニシャルキャラの設定(オーナーアカウントの新規登録作業)

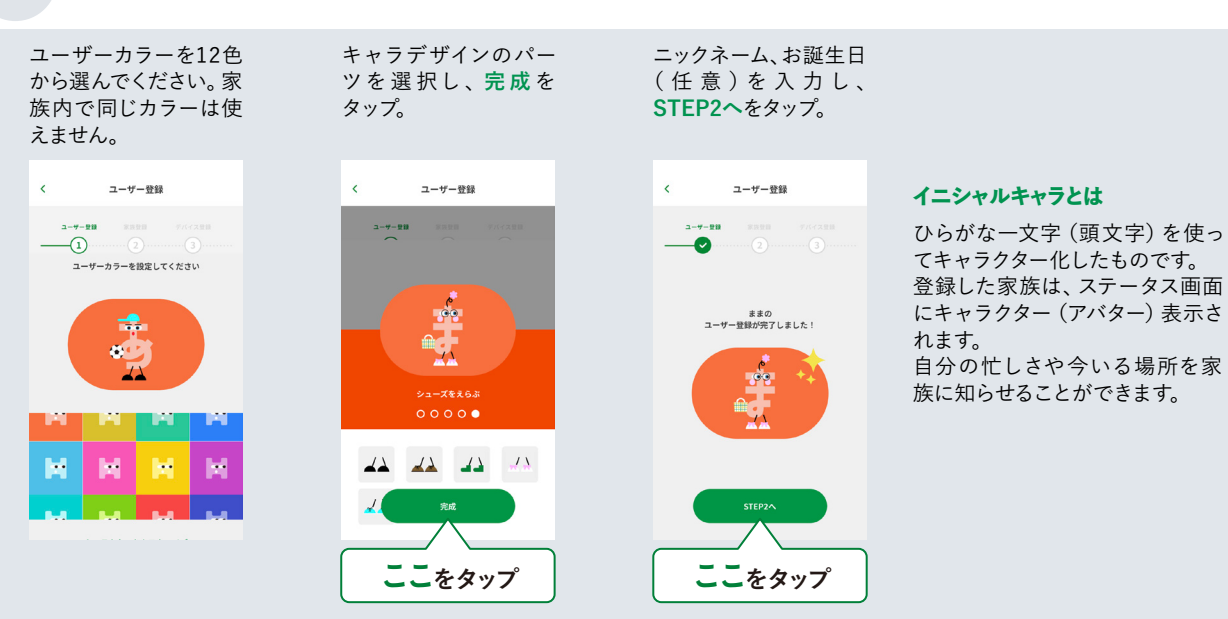

#### 06 家族設定

オーナーアカウント設定後、家族情報を次の手順で設定します。 家族は最大12人まで登録できます。

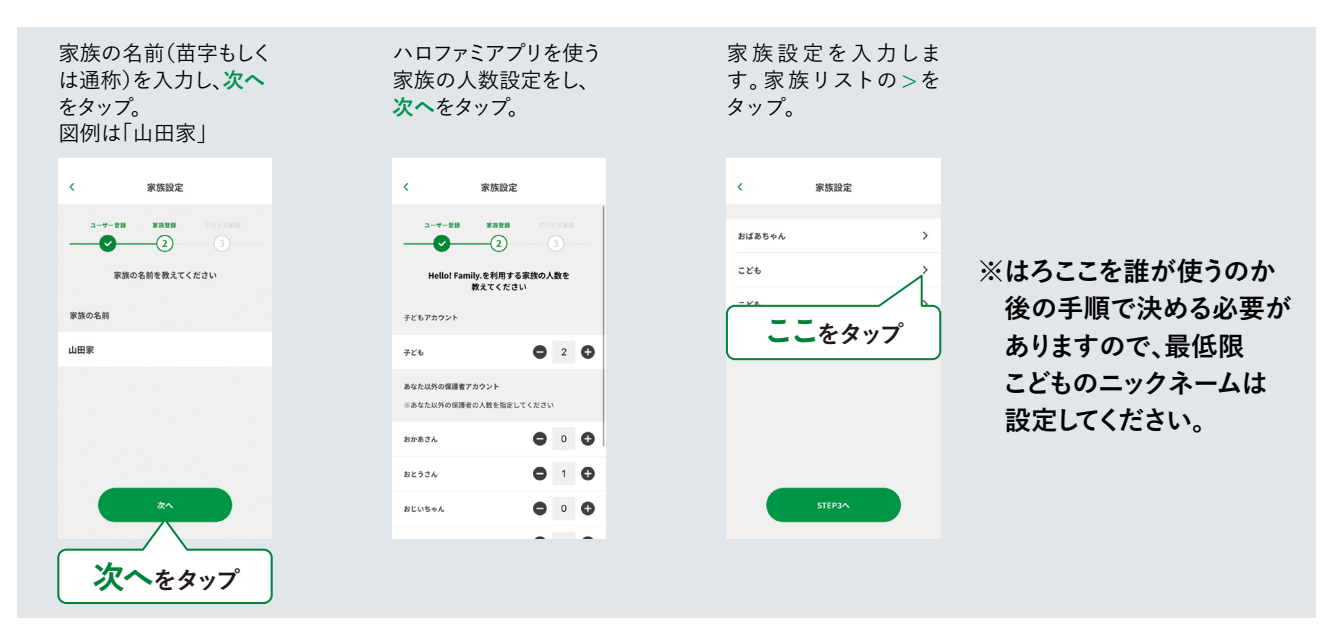

ニックネームとお誕生日を入力します。各家族の色の設定 (ユーザーカラー) やイニシャルキャラの設定に進みます。 ハロファミアプリの画面の指示に従って手順を進めてください。図例はこどもを「ひろと」に設定する場合。

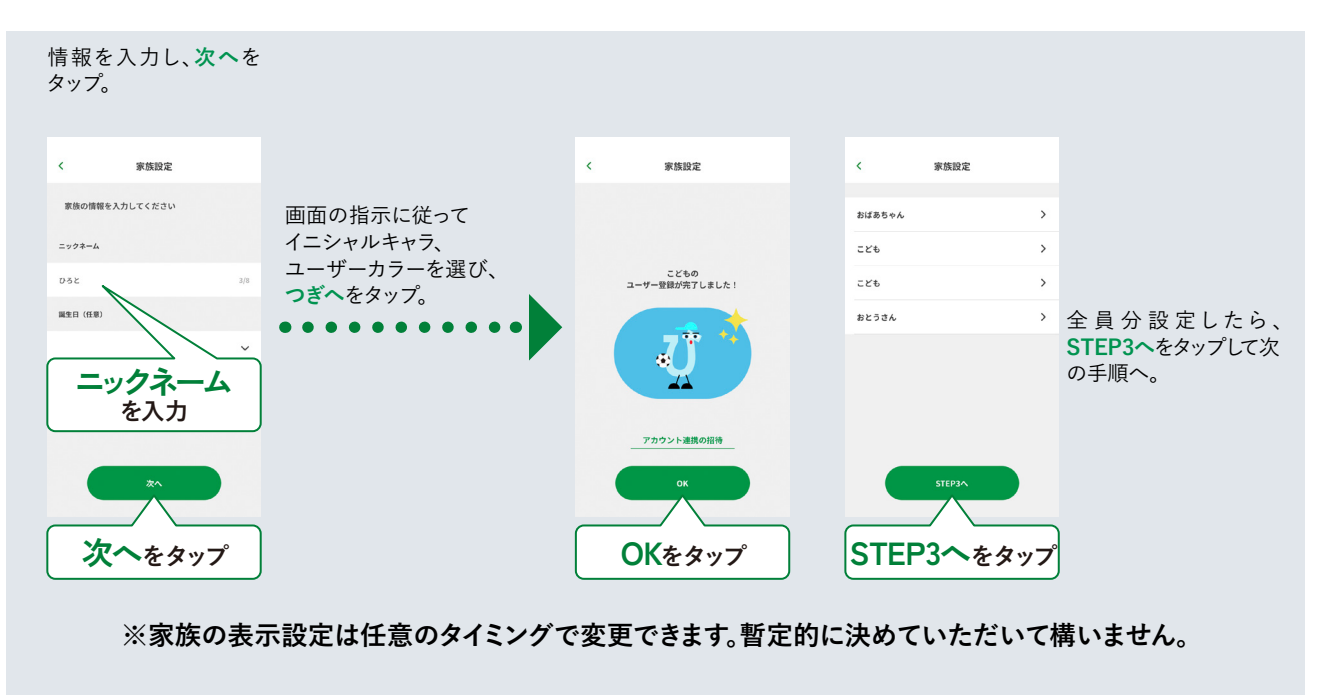

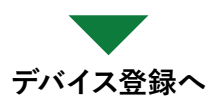

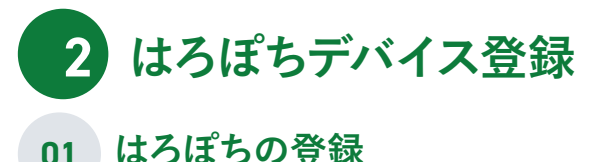

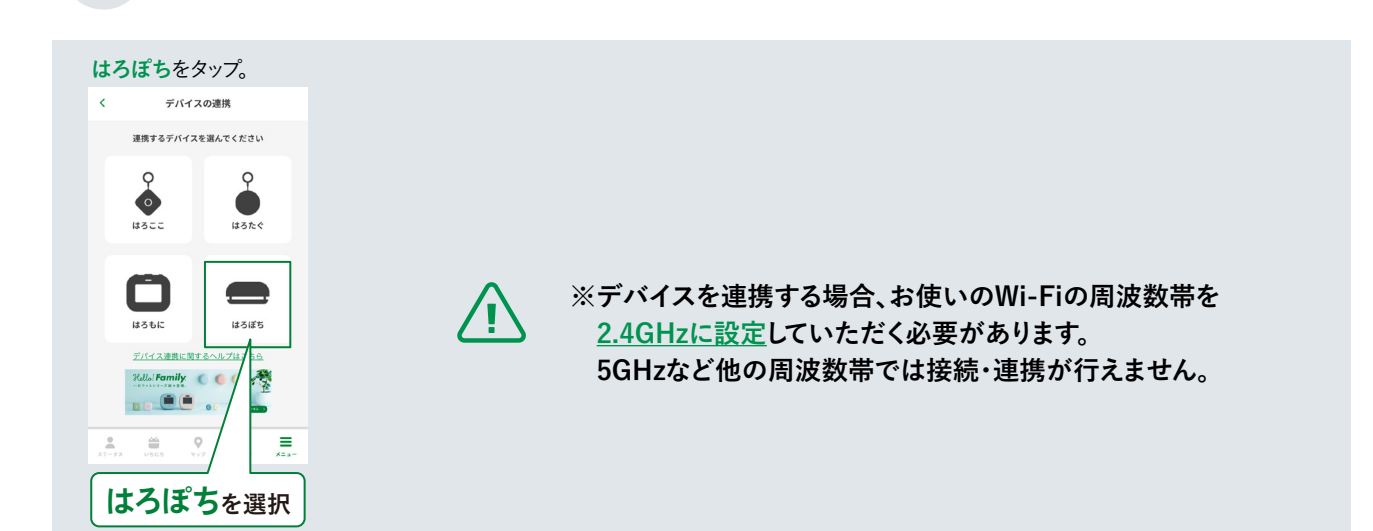

#### 02 Wi-Fiへの接続

Wi-Fiにはろぽちを接続します。Wi-Fiルーターとスマートフォンを接続する時に使用している周波数帯を事前にご確認ください。 5GHzなど他の周波数帯にて運用している場合は、2.4GHzの周波数帯へ変更をお願いします。

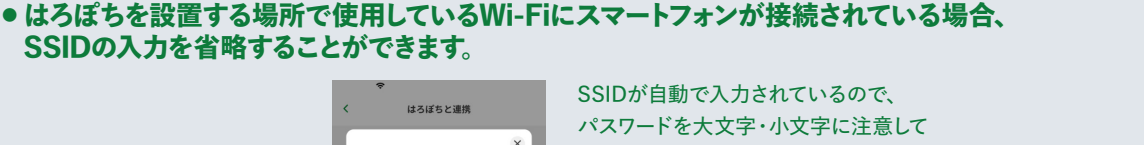

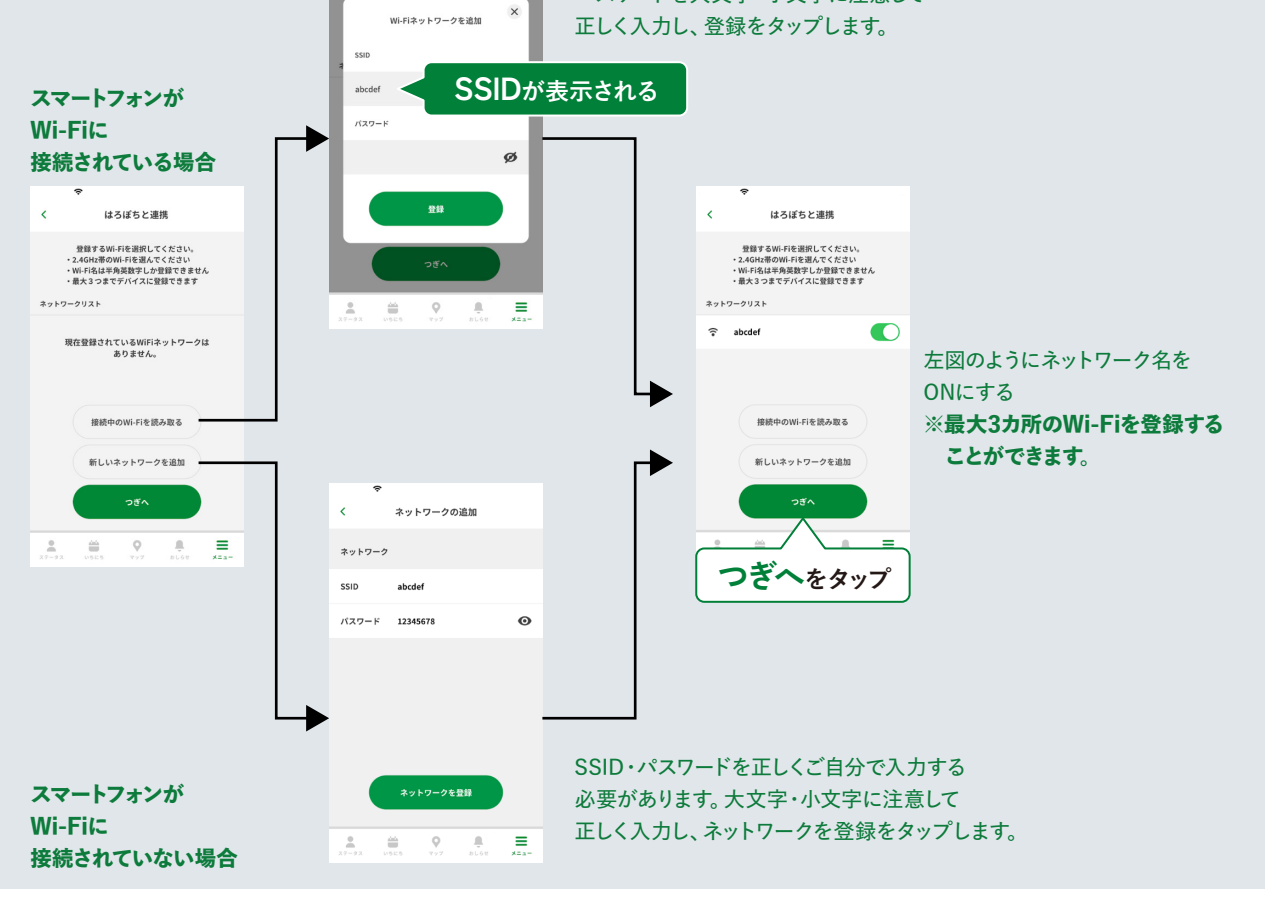

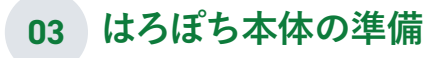

はろぽち本体の電源を入れます。

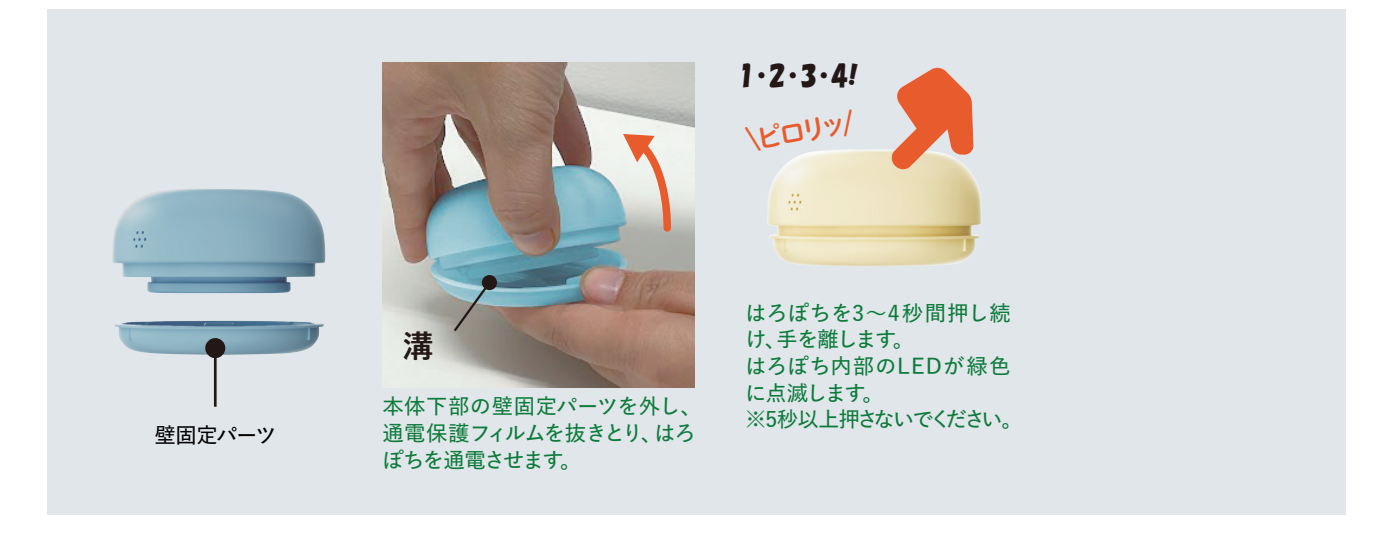

#### 04 はろぽちとスマートフォンをペアリングする

はろぽち本体の電源を入れたあと、ペアリングを行います。待機していた画面でつぎへをタップして手順を進めます。

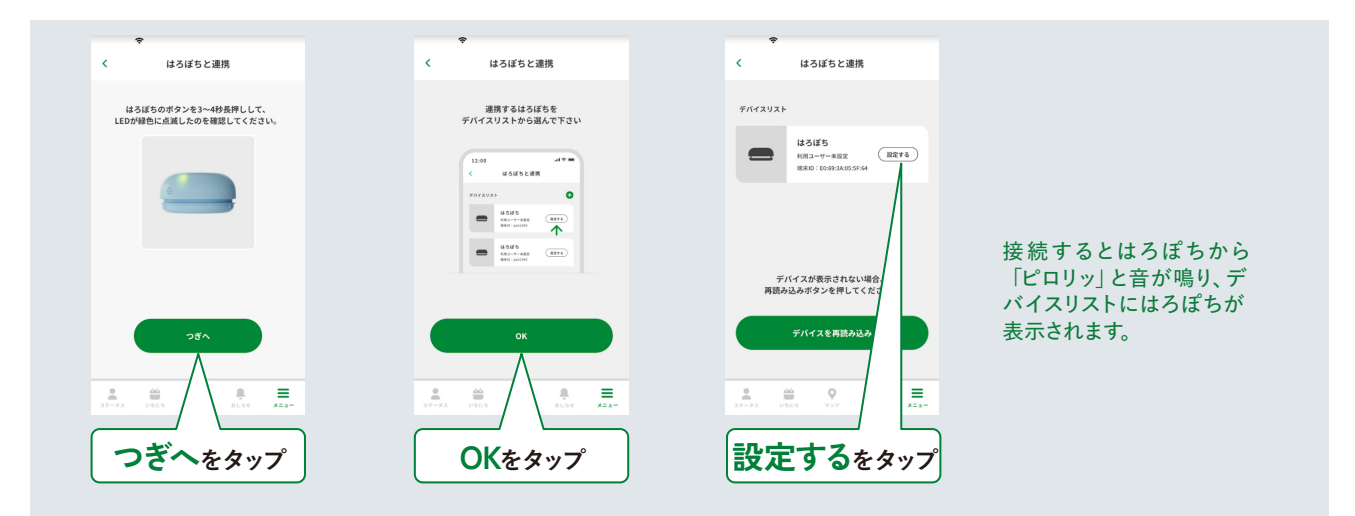

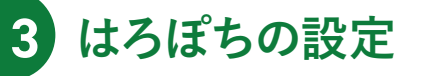

#### 01 はろぽちのメッセージを登録する

はろぽちを押したときに、ハロファミアプリに表示されるメッセージを登録します。誰が使うはろぽちかを家族リストから選択し、送信する メッセージの内容をどのようにするかを決める手順です。

#### ハロファミアプリにデフォルトで登録されているメッセージを選んでセットする場合

| <b>ユーザーを選択</b><br>(図例はゆなを選択)                  | <b>メッセージ登録</b><br>(シーンを選択する)                     |                           |                                            |
|-----------------------------------------------|--------------------------------------------------|---------------------------|--------------------------------------------|
| デバイスの設定情報を入力                                  | ダ デバイスの超空情報を入力                                   | く はろぼちと連携                 | く デバイス管理                                   |
|                                               | ・<br>どんなシーンではらばちを扱いますか?<br>シーンからメッセージを選んてください    | -70<br>, はるばちの間定が充了しました ) |                                            |
| ψα ^<br>ψα ✓<br>03Σ                           | シーン<br>磁圏や学校の専編 ・<br>メッセージ                       |                           |                                            |
| <ul> <li>ユーザーを選択</li> <li>② OKをタップ</li> </ul> | <ul> <li>シーン・メッセージを選択</li> <li>OKをタップ</li> </ul> | CKをタップ                    | しゆくだいできた!<br>ゆな<br>聴来ID: E0:69:3A:05:5F:64 |

#### オリジナルメッセージを登録する場合

| シーンの選択肢からオリジナルメッセージを選                                         | 択 (一番下に表示) し、送るメッセー                             | ジを入力・登録します。                                                 |
|---------------------------------------------------------------|-------------------------------------------------|-------------------------------------------------------------|
| く デバイスの設定情報を入力                                                | く はろぼちと連携                                       | く デバイス管理                                                    |
| 1000日日日日日日日日日日日日日日日日日日日日日日日日日日日日日日日日日日                        | 45/USPNY<br>45/USPNY<br>100-1-500<br>1000000000 | ₹//{3U3k<br>\$38//5&1<br>00 (652)                           |
| Note:<br>10 オリジナルメッセージ<br>を選択<br>NUSPSAVE-2<br>0<br>20 OKをタップ | 0 オリジナルメッセージ<br>を入力<br>xsarrat<br>2 OKをタップ      | また: 1155/1998<br>えさあげたよ!<br>ゆな<br>戦末iD: 1123456789000<br>日本 |